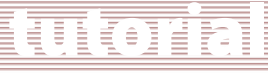

### **Ensino Médio**

## Programa Apoio à Continuidade de Estudos Curso de atualização: "Grandes temas da atualidade" - 2010 Acesso ao Sistema de Avaliação – Participantes

O Sistema de Avaliação é a ferramenta na qual os responsáveis pelas turmas nas Escolas e nas DEs, em geral professor coordenador (PC) de Ensino Médio (EM) e o Supervisor de Ensino Médio, respectivamente, apontarão:

- as presenças dos participantes que assistiram às videoconferências (individualmente ou coletivamente);
- as presenças dos participantes nas atividades presenciais coletivas;
- as avaliações das participações nas atividades presenciais coletivas.

#### Acesso ao Sistema de Avaliação pelo Participante

Têm acesso ao Sistema de Avaliação todos os inscritos no curso para a visualização dos apontamentos efetuados pelo responsável de cada turma.

Cada participante do curso só visualiza seus apontamentos!

- Acesse o link www.saopaulofazescola.sp.gov.br/apoio;
- Clique no botão "Sistema de Avaliação";

São Paulo J OZescola

- Leia as informações sobre o Sistema de Avaliação e clique em "Acesse aqui".
- Na tela de login do Sistema de Avaliação são solicitados o nome (RG) e a senha (RG) do usuário que deseja se logar ao sistema.

O usuário deve preencher o campo "Nome (RG)" e o campo "Senha" com o número do RG sem pontos e sem traço, conforme o número cadastrado na inscrição, ou a senha alterada pelo usuário utilizada em outras ferramentas da Rede do Saber. (Figura 1)

#### ATENÇÃO!

Se algum dado informado estiver errado, aparecerá na tela a seguinte mensagem de erro: "Usuário ou senha inválidos!".

Nesse caso, tente novamente e, se o erro continuar, abra um chamado no Fale Conosco do site do Programa Apoio à Continuidade de Estudos, indicando nome, RG e CPF.

| SISTEMA DE A                                     | VALIAÇ              | , ad AÇÃO                | 0      | C |
|--------------------------------------------------|---------------------|--------------------------|--------|---|
| .:: Sistema de Avaliação - Consulta de Avaliaçõe | s ::.               |                          |        |   |
|                                                  | Digite nome e s     | senha para efetuar logon |        |   |
|                                                  | Nome(RG):<br>Senha: |                          |        |   |
|                                                  | Enviar              |                          | Limpar |   |
|                                                  |                     | Figura 1                 |        |   |

www.saopaulofazescola.sp.gov.br

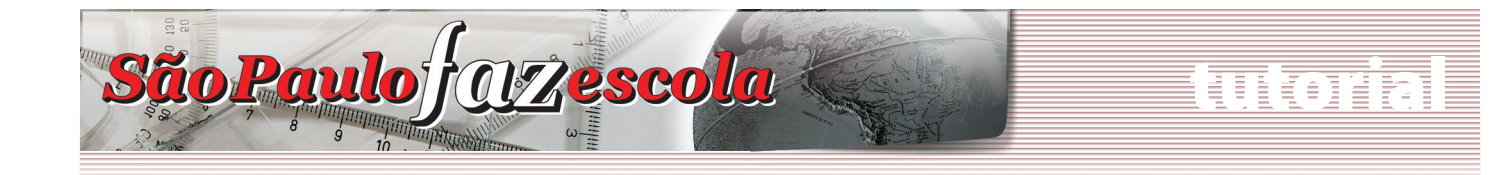

## Ensino Médio

### Sistema de Avaliação

Após logar-se, o participante deverá realizar a seleção dos seguintes campos, como mostra a Figura 2:

Os campos da tela de abertura informam:

- Nome do usuário logado(a);
- **Projeto (b)**: apresenta o(s) projeto(s) no(s) qual(is) o participante logado pode visualizar os apontamentos. Selecione neste campo: **Apoio à Continuidade de Estudos**;

Após a seleção do projeto, será automaticamente preenchido o campo

- Curso(c): Atualização de Professores e Professores Coordenadores;

Nos demais campos, selecione:

- Edição(d): 2010;
- Módulo(e): Conceito ou Presença;

Após a seleção do projeto, serão automaticamente preenchidos os campos

- Grupo(f): Conceito Tema de 1 a 12 ou Presença Tema de 1 a 12;
- Turma(g): Diretoria, escola e cidade (para as escolas) e Diretoria (para as DEs);

Clique no botão Procurar (h) para visualizar o conceito ou a presença conforme escolha realizada anteriormente no campo "Módulo".

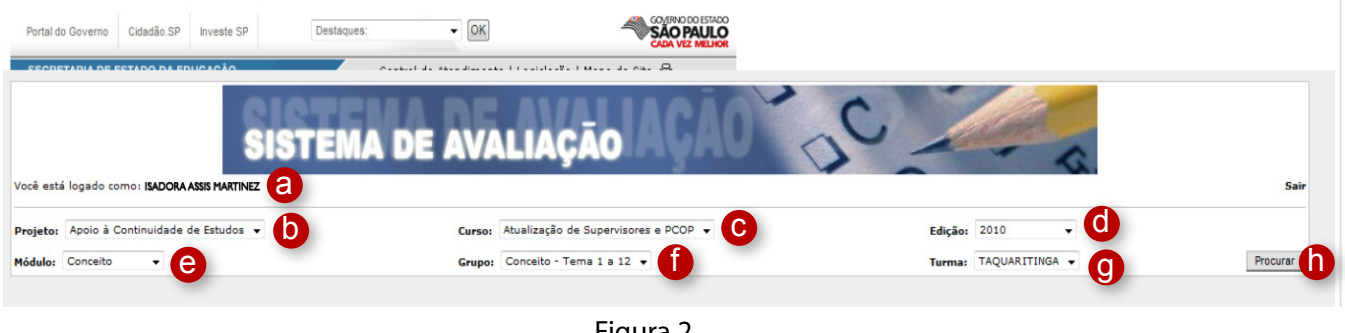

Figura 2

Em alguns casos, para visualizar toda a tela do aplicativo, será necessário utilizar as barras de rolagem horizontal (a). (Figura 3)

# Ensino Médio

Uloih

| Portal do Gover         | rno Cid                                      | ladão.SP | Investe SP            | Destaques:            | ▼ OK                  | 4                      | GOMERNO DO ESTADO<br>SÃO PAULO<br>CADA VEZ MELHOR |                       |                       |                       |                       |                       |
|-------------------------|----------------------------------------------|----------|-----------------------|-----------------------|-----------------------|------------------------|---------------------------------------------------|-----------------------|-----------------------|-----------------------|-----------------------|-----------------------|
| ECOETADIA               | DE ESTA                                      |          | NICACÃO               | · · · · · ·           | d                     |                        | A                                                 |                       |                       |                       |                       |                       |
|                         |                                              |          | SIS                   | TEMA D                |                       | IAÇÃO                  | AÇÃO                                              | 20                    | 1                     | - 6                   |                       |                       |
| cê está logad           | lo como:                                     | ISADORA  | ASSIS MARTINEZ        |                       |                       |                        |                                                   |                       |                       |                       |                       | Sair                  |
| ojeto: Apoio            | o à Conti                                    | nuidade  | de Estudos 👻          |                       | Curso: Atua           | lização de Supervisore | es e PCOP 👻                                       |                       | Edição: 2             | •010 -                |                       |                       |
| ódulo: Conce            | eito                                         | •        |                       |                       | Grupo: Con            | ceito - Tema 1 a 12    | -                                                 |                       | Turma: T              | AQUARITINGA +         |                       | Procurar              |
| egenda: 🥝 <sub>At</sub> | tivo 🕴 C                                     | ancelado | Possui Comentário     | Não Possui Comentá    | io 📓 Conceitos Habili | tados 📓 Conceitos Não  | o Habilitados                                     |                       |                       |                       |                       |                       |
|                         | Nome                                         | Status   |                       |                       |                       | e.                     |                                                   | Conceito -            | Tema 1 a 12           |                       | e:                    |                       |
|                         |                                              |          | Videoconferência<br>1 | Videoconferência<br>2 | Videoconferência<br>3 | Videoconferência<br>4  | Videoconferência<br>5                             | Videoconferência<br>6 | Videoconferência<br>7 | Videoconferência<br>8 | Videoconferência<br>9 | Videoconferênci<br>10 |
|                         |                                              |          | Atividade<br>Coletiva | Atividade<br>Coletiva | Atividade<br>Coletiva | Atividade<br>Coletiva  | Atividade<br>Coletiva                             | Atividade<br>Coletiva | Atividade<br>Coletiva | Atividade<br>Coletiva | Atividade<br>Coletiva | Atividade<br>Coletiva |
|                         |                                              |          | Conceito              | Conceito              | Conceito              | Conceito               | Conceito                                          | Conceito              | Conceito              | Conceito              | Conceito              | Conceito              |
| QUARITINGA              | ADRIANA<br>JULIANO<br>MENDES<br>DE<br>CAMPOS | 0        | SATISFATÓRIO          | SATISFATÓRIO          | SATISFATÓRIO          |                        |                                                   |                       |                       |                       |                       |                       |
|                         |                                              |          |                       |                       |                       |                        |                                                   |                       |                       |                       |                       |                       |
|                         |                                              |          |                       |                       |                       |                        |                                                   |                       |                       |                       | -                     |                       |
|                         |                                              |          |                       |                       |                       |                        |                                                   |                       |                       |                       | - a                   |                       |
|                         |                                              |          |                       |                       |                       |                        |                                                   |                       |                       |                       |                       |                       |
|                         |                                              |          |                       |                       |                       | Figu                   | ıra 3                                             |                       |                       |                       |                       |                       |

São Paulo JOZescola

Os dados lançados pelo responsável de cada turma são os considerados para a certificação dos participantes. Se o participante verificar que os campos estão em branco, incompletos ou incorretos, deve falar diretamente com o responsável por sua turma.

#### **ATENÇÃO!**

Somente as presenças e conceitos apontados pelo responsável de cada turma no Sistema de Avaliação são válidos para certificação. Nenhum acesso ou participação são registrados automaticamente!

Os participantes devem ficar atentos ao cronograma do curso, notícias e boletins, a fim de estarem cientes sobre a data limite de lançamento das presenças e conceitos no Sistema de Avaliação.

O Regimento do curso está à disposição no site <u>www.saopaulofazescola.sp.gov.br/apoio</u> para mais esclarecimentos sobre certificação e dinâmica do curso.